## STUDENTS' GUIDE FOR ONLINE LEARNING AGREEMENT

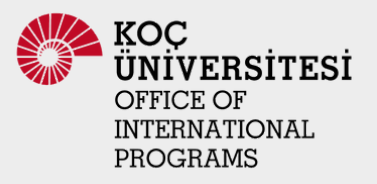

## LOG IN TO SYSTEM

When logging into the <u>website</u>, a login panel will open as it is indicated in the screenshots. If the "Tenant" field is empty (which will be empty because there will be a new entry), please press the Switch button and please select "Kimo". A list will open, simply select Koç University from the list and click Save.

| witch tenant                         | ×                          |                 |
|--------------------------------------|----------------------------|-----------------|
| hoose a university<br>Koç University | • 02                       |                 |
| Cancel                               | ✓ Save                     | ion             |
| Sign in with one of these            | Login                      | +               |
| time Edugain                         | University<br>Not selected | switch          |
|                                      | User name or ema           | il addross      |
| Ziou                                 | Password                   |                 |
|                                      | Romombor me                | Eorgot password |
| Login                                | •                          | Login           |
| Tenant sv                            | vitch                      |                 |
| Sign in with one of these            |                            |                 |
|                                      |                            |                 |

## LOG IN TO SYSTEM

When you select KU, the login options will appear on the screen:

| 🍧 Language               | English                                                                                                    |                                        |  |
|--------------------------|----------------------------------------------------------------------------------------------------|----------------------------------------|--|
| User Input               | :                                                                                                    |                                        |  |
| 0                        | User Name                                                                                                    |                                        |  |
| a,                       | User name is required<br>Username is KU NET ID for Koç University users. For external users, please enter<br>your email address as username. |                                        |  |
|                          | Password                                                                                                    |                                        |  |
|                          | The password is required                                                                                                    | Forgot My Password 🔎                   |  |
|                          | Login 🥾                                                                                                    | Agreement List                         |  |
|                          | Edugain<br>İle Giriş                                                                                                    | Register & Apply 💄                     |  |
| Announce                 | nents                                                                                                    |                                        |  |
| Exchange<br>Click here t | Programs Pre-Application<br>o make a preliminary application to t                                                                            | he exchange program. KOÇ<br>UNIVERSITY |  |
|                          |                                                                                                    |                                        |  |

Please proceed by clicking on the "Kimo" button. By clicking this button, the system will redirect to our dedicated portal. Once redirected, please enter the KUSIS (Koç University Student Information System) credentials in the provided login window.

After this step, the system will direct to the EWP system and enable us to access the learning agreements.

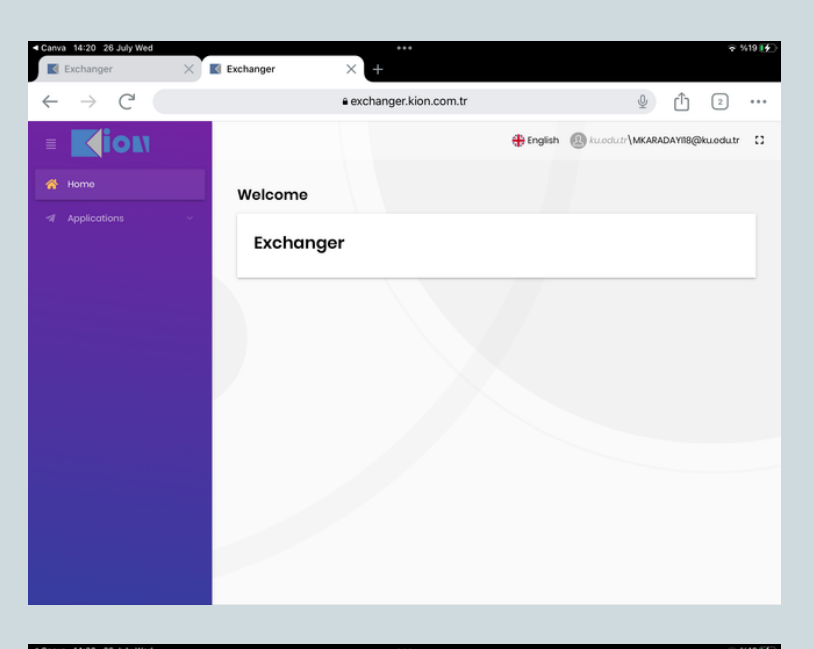

exchanger.kion.com.tr

Welcome

Exchanger

English 
 kucdutr/MKARADAYIB@kucdutr ::

After logging in please click on the "Applications" tab to proceed.

After clicking on the applications tab, it will lead you to the "Learning Agreement" tab.

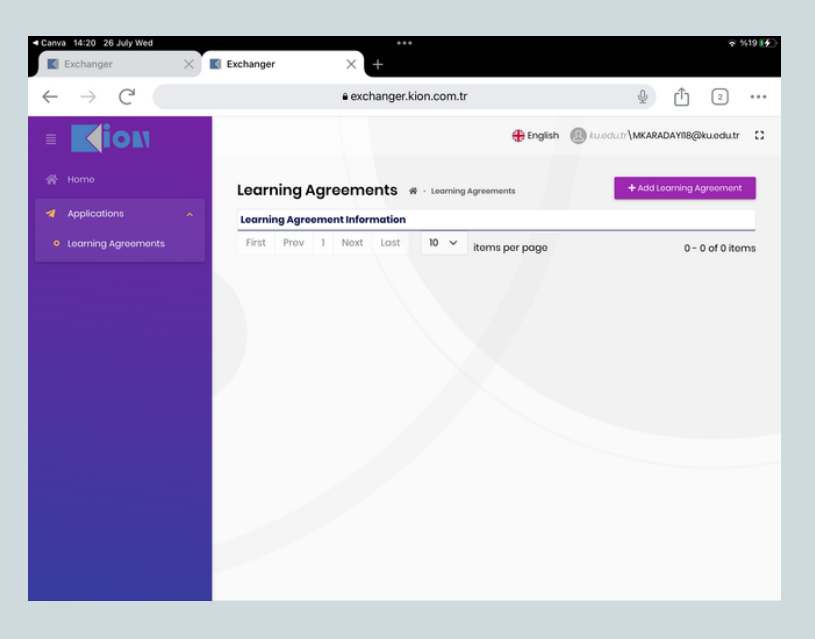

From the Learning Agreement tab, the "Add Learning Agreement" button can be accessible on the right-hand side of the screen.

| Exchanger                                              | 🗙 🗹 Exchanger                                                                                                    | × +                                                                                                    |                                                                                                    |
|--------------------------------------------------------|----------------------------------------------------------------------------------------------------|----------------------------------------------------------------------------------------------------|----------------------------------------------------------------------------------------------------|
| $\leftrightarrow \rightarrow C$                        |                                                                                                    | exchanger.kion.com.tr                                                                                                    | ⊉ 11⊂ 2                                                                                                    |
| Home                                                   | Create/Update Learning                                                                                                    | gAgreement                                                                                                    | Contract Contraction Contraction Contraction                                                                                                    |
| <ul> <li>Applications</li> <li>Learning Agr</li> </ul> | Please select your mobility t                                                                                                    | ype. Choose carefully, if you pick<br>start over.                                                                                                    | the wrong one you'll have to<br>0 - 0 of 0 items                                                                                                    |
|                                                        | Semoster Mobility<br>Discover a new<br>culture and gain new<br>experiences by going<br>on traditional<br>coademic mobility of<br>between 2 and 12<br>months at another<br>higher aducation<br>histitucin 86 sure to<br>check out the<br>possibility to upgrade<br>your mobility<br>experience with<br>optional virtual<br>components (e.g. | Blended Mobility with<br>Short-term Physical<br>Mobility<br>In case regular<br>senestor mobility is<br>too long or otherwise<br>inaccessible for you,<br>oxperince short-<br>term blended<br>mobility This format<br>foresees between 5<br>and 30 days of<br>physical mobility at<br>another higher<br>education institution | Short-term Doctoral<br>Mobility<br>Develop your skills<br>and find contacts by<br>gaing on short-term<br>dicatoral mobility of<br>between 5 and 30<br>days at another<br>higher education<br>institution! To<br>enhance the<br>synorgies with<br>Horizon Europa,<br>dectoral mobilities<br>can also take place in |

After clicking the "Add Learning Agreement" button, a form will appear and firstly you need to select the "Mobility Type".

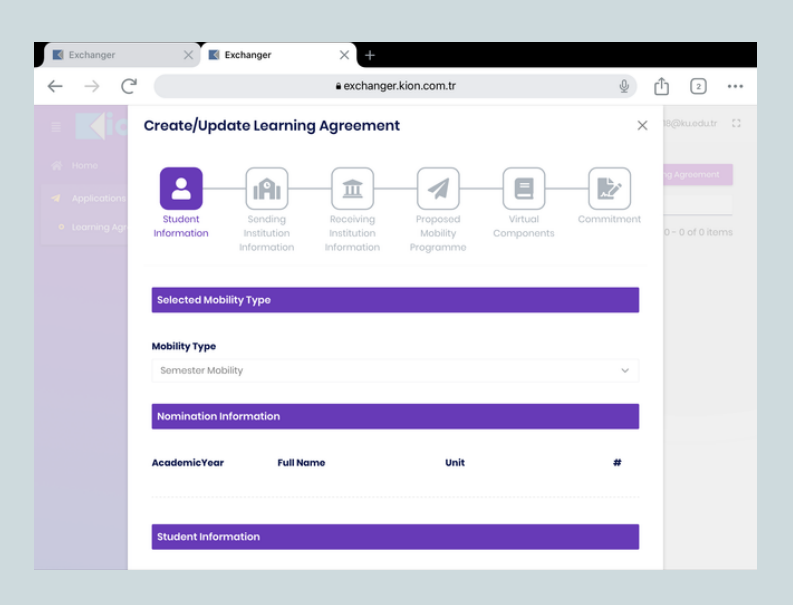

The form consists of six parts and the first section is the "Student Information" section.

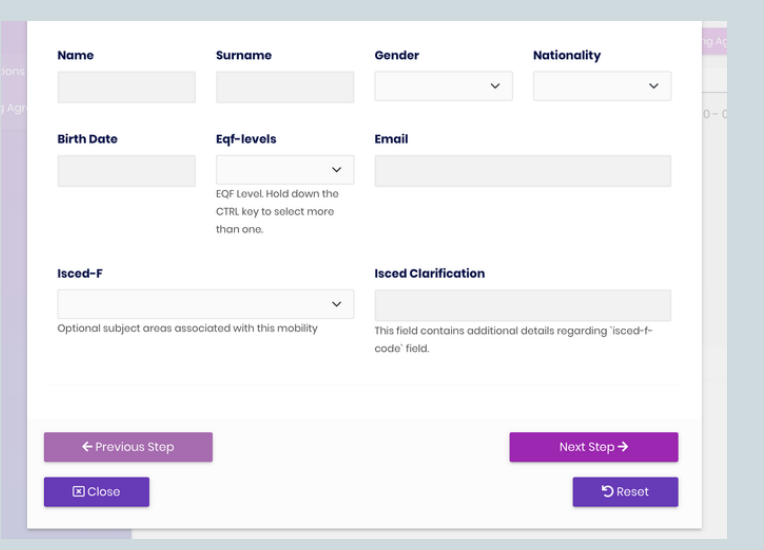

Please fill out the required information.

| Exchanger                                                             | Х 🔣 Ех                                                                                                    | inanger /                                                                                         | · · · · · · · · · · · · · · · · · · ·             |                       |                          |                                 |   |
|-----------------------------------------------------------------------|----------------------------------------------------------------------------------------------------|---------------------------------------------------------------------------------------------------|---------------------------------------------------|-----------------------|--------------------------|---------------------------------|---|
| $\div$ $\rightarrow$ C                                                |                                                                                                    | ê ex                                                                                              | changer.kion.com.tr                               |                       | \$                       | Î 2                             |   |
| = <b>K</b> ic                                                         | Create/Update Learning Agreement                                                                                                    |                                                                                                   |                                                   |                       |                          | < <sup>18@kuoduti</sup>         |   |
| <ul> <li>Home</li> <li>Applications</li> <li>Learning Agr</li> </ul>  | Student<br>Information                                                                                                    | Sending Receil<br>Institution Institu<br>Information Inform                                       | ving Proposed<br>tion Mobility<br>ation Programmo | Virtual<br>Components | Commitment               | ng Agreemen<br>0 – 0 of 0 ite   |   |
|                                                                       | Sending Hei Info                                                                                                    | rmation                                                                                           |                                                   |                       |                          |                                 |   |
|                                                                       | Organization                                                                                                    |                                                                                                   | Department                                        |                       |                          |                                 | 7 |
|                                                                       | Koç University                                                                                                    |                                                                                                   |                                                   |                       | ٩                        |                                 |   |
|                                                                       |                                                                                                    |                                                                                                   |                                                   |                       |                          |                                 |   |
|                                                                       | Sending Institut                                                                                                    | ion Responsible Person                                                                            | (Academic Staff)                                  |                       |                          |                                 |   |
| <ul> <li>Home</li> <li>Applications</li> <li>Learning Age</li> </ul>  | Sending Institut                                                                                                    | ion Responsible Person<br>letwork <table-cell-columns></table-cell-columns>                       | (Academic Staff)<br>Emoil                         |                       |                          | ig Agreemer                     |   |
| <ul> <li>Home</li> <li>Applications</li> <li>Learning Agr</li> </ul>  | Sending Institut<br>Query On Ewp N<br>Namo<br>Sending Hei Adr                                                                               | ion Responsible Person<br>letwork of<br>Sumame<br>ninistrative Contact Info                       | (Academic Staff)<br>Email                         |                       |                          | v) Aqueented<br>0 – 0 of 0 ite  |   |
| <ul> <li>Home</li> <li>Applications</li> <li>Learning Age</li> </ul>  | Sending Institut<br>Query On Exp N<br>Name<br>Sending Hei Adr<br>Query On Exp N                                                             | ion Responsible Person<br>ketwork ⊄<br>Surname<br>ministrative Contact Info                       | (Academic Staff)<br>Email                         |                       |                          | by Agreemen<br>0 - 0 of 0 ite   |   |
| <ul> <li>Horno</li> <li>Applications</li> <li>Learning Agr</li> </ul> | Sending Institut<br>Query On Ewp N<br>Name<br>Sending Hei Adr<br>Query On Ewp N<br>Name                                                     | ion Responsible Person<br>atwark<br>Sumame<br>ministrative Contact Info<br>letvark<br>Sumame      | (Academic Staff)<br>Email                         |                       |                          | yg Ag desened<br>0 − 0 of 0 ite |   |
| <ul> <li>Home</li> <li>Applications</li> <li>Learning Agr</li> </ul>  | Sending Institut<br>Query On Exp N<br>Name<br>Sending Hei Adr<br>Query On Exp N<br>Name                                                     | ion Responsible Person<br>Istwork ◀<br>Sumame<br>ministrative Contact Info<br>Istwork ◀           | (Academic Staff)<br>Email<br>prmation<br>Email    |                       |                          | o Aptionad                      |   |
| <ul> <li>Home</li> <li>Applications</li> <li>Learning Age</li> </ul>  | Sending Institut<br>Query On Greg M<br>Name<br>Query On Even<br>Name<br>Phone Number                                                        | ion Responsible Person<br>Etwork of<br>Sumame<br>ministrative Contact Info<br>Edwark of<br>Sumame | (Academic Staff)<br>Email                         |                       | A33 <b>+</b>             | o Ao taona                      |   |
| <ul> <li>Korna</li> <li>Applications</li> <li>Learning Age</li> </ul> | Sending Institut<br>Query On Ewp M<br>Name<br>Sending Hei Adr<br>Query On Ewp M<br>Name                                                     | ion Responsible Person<br>atwark<br>Sumame<br>ministrative Contact Info<br>atwark<br>Sumame       | (Academic Staff) Email cormation Email            |                       | Add +                    | 0 Agreen not                    |   |
| <ul> <li>Korne</li> <li>Application</li> <li>Learning Age</li> </ul>  | Sending Institut<br>Query On Exe N<br>Name<br>Query On Exe N<br>Name<br>Phone Number                                                        | ion Responsible Person<br>istwork  Sumame<br>ministrative Contact Info<br>stwork  Sumame          | (Academic Staff) Emoil Ormation Emoil             | No.                   | Add <b>+</b><br>d Stop → | 2) Agreen ook<br>0 - 0 of 0 its |   |
| <ul> <li>Herra</li> <li>Applications</li> <li>Learning Apr</li> </ul> | Sending Institut<br>Query On Gos I<br>Name<br>Sending Hei Adr<br>Query On Gos I<br>Query On Gos I<br>Query On Gos I<br>Name<br>Phone Number | ion Responsible Person<br>statuent  Sumame  ministrative Contact Info  statuent  Sumame           | (Academic Staff)<br>Email<br>prmation<br>Email    | Ne                    | Add +                    | 0 - 0 of 0 its                  |   |

The second part is the "Sending Institution Information" section.

Please select the sending institution from the "Organization" tab.

Please make sure to complete all the information needed before you move to the next step.

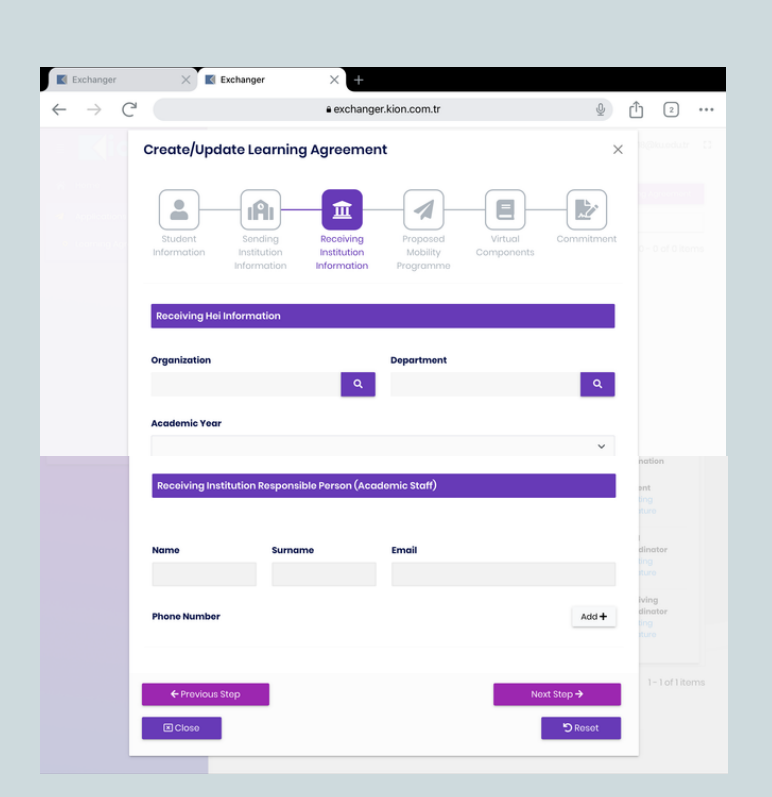

The third part is the "Receiving Institution Information" section.

Please make sure to complete all the information needed.

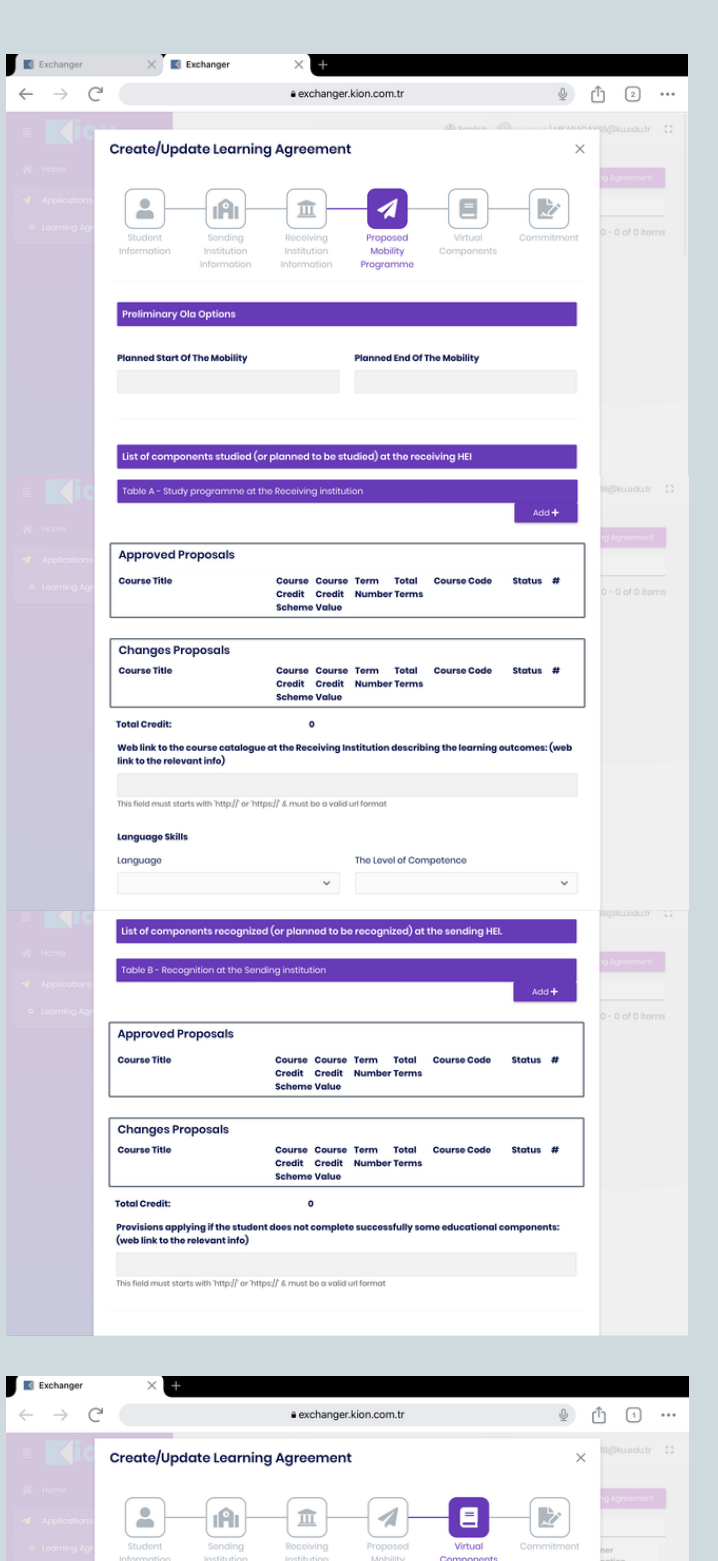

Approved Proposals

Changes Proposals Course Title Toplam Kredi: Course Course Term Credit Credit Numb

Total

## The mandatory parts to be filled in the "Proposed Mobility Programme" section are "Language" and "The Level of Competence"

Please make sure to complete all the courses you are planning to take at the host university and which you already discussed and got approval from your Erasmus+ coordinator.

There are no mandatory fields in the "Virtual Component" section.

| Exchanger                  | × Exchanger                                                                                                    | × +                                                                                                    |                                                                                                    |                   |
|----------------------------|----------------------------------------------------------------------------------------------------|----------------------------------------------------------------------------------------------------|----------------------------------------------------------------------------------------------------|-------------------|
| $\leftarrow \rightarrow$ ( | 3                                                                                                    | exchanger.kion.com.tr                                                                                                    | Ŷ                                                                                                    | ф г               |
| E Kic                      | Create/Update Learn                                                                                                    | ing Agreement                                                                                                    | X                                                                                                    | ****18@kuodutr [] |
|                            | Student Sonding<br>Information Institution                                                                                                    | Raceiving Proposed<br>Institution Mobility<br>Information Programme                                                                                                    | Virtual<br>Components                                                                                                    | 0 - 0 of 0 itoms  |
|                            | Pro Commitment<br>By digitally signing this docu<br>confirm that they approve the<br>arrangements agreed by all<br>principles of the Ersemus Che<br>principles agreed in the Inter<br>The Beneficiary Institution and<br>grant agreement. The Recei-<br>ulation with its course catologue<br>commits to recognise all the<br>successfully completed educ<br>The student and the Receiving<br>problems or changes regard | ment, the student, the Sending Institu<br>e Learning Agreement and that they<br>parties. Sending and Receiving Institu-<br>tartor for Higher Education relating to<br>Institutional Agreement for instituti<br>d the student should also commit to<br>ing Institution confirms that the edu<br>and should be available to the studu<br>and should be available to the studu<br>endits or equivalent units gained at<br>tational components and to count the<br>institution will communicate to the<br>ing the study programme, responsib | ation and the Receiving Institution<br>will comply with all the<br>mobility for studies (or the<br>ons located in Partner Countries),<br>what is set out in the Frasmus-<br>cational components listed are in<br>ent. The Sending Institution<br>the Receiving Institution for the<br>Isoma and/or study period.<br>Signature |                   |
|                            | ← Previous Step                                                                                                    | <b>≜</b> Clear                                                                                                    | d Undo<br>Noxt Stop →                                                                                                    |                   |

Finally, you can complete the Learning Agreement by filling in the signature part in the "Commitment" section and save the form.

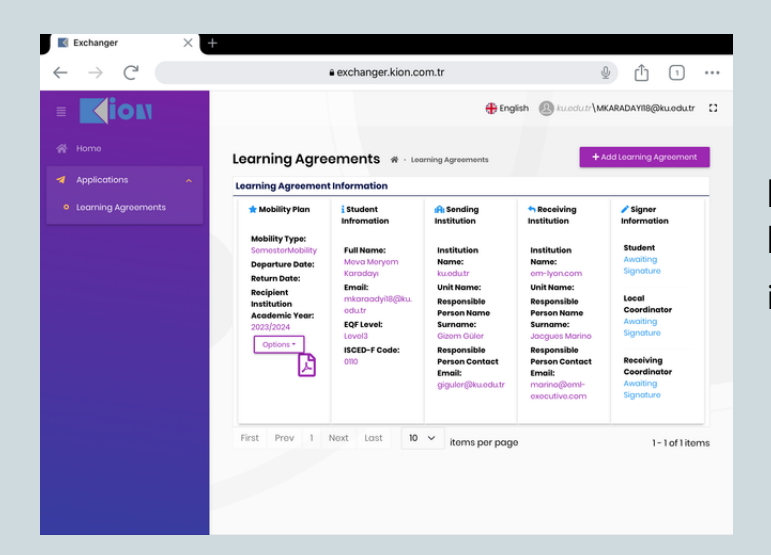

By saving you have completed the process and sent the request to the Erasmus+ coordinator / host institution.